## NOVAS ORIENTAÇÕES PARA ACESSAR O SISTEMA DE AVALIAÇÃO DE DESEMPENHO - SAD

1 – ACESSE: <u>http://sigesp.saude.gov.br</u>

CLIQUE EM "Ainda não está cadastrado?"

| SRASIL Acesso à informação                         |                                                                                                    | Participe                                                   | Serviços       | Legislação           |
|----------------------------------------------------|----------------------------------------------------------------------------------------------------|-------------------------------------------------------------|----------------|----------------------|
| SIGESP Sistema de                                  | Gestão de Pessoas                                                                                                  | <u>A' A A</u> * O                                           |                | 1.0.0 <b>?</b> Ajuda |
| Login<br>Digite seu CPF e sua senha para acessar a | área                                                                                                    |                                                             |                |                      |
| *CPF:                                              | Ácesso ao Sistema<br>É necessário que o usuário inform<br>Esqueceu a senha: Clique em "Es<br>de acesso ao sistema. | ne seu CPF e senha.<br>squeceu sua senha" e informe s       | eu CPF para re | ceber uma nova       |
| *Senha:                                            | Usuário que não possui                                                                                             | i acesso                                                    |                |                      |
| Senha Senha                                        | Realize o cadastro clicando em "Ai<br>Após efetuar o cadastro, aguarde e                                           | inda não está cadastrado?"<br>o recebimento do e-mail com a | sua senha prov | visória para aces:   |

2 – DIGITAR O CPF E CLICAR NA LUPA. O SISTEMA IRÁ LOCALIZAR OS DADOS DO USUÁRIO E BUSCAR SE TEM ACESSO A OUTROS SISTEMAS.

| $\leftarrow \ \Rightarrow$ | C isgesp.saude.gov.br/portal#/auto-cadastro                                                                                                |              |                  |          |                      | ŝ      |
|----------------------------|----------------------------------------------------------------------------------------------------|--------------|------------------|----------|----------------------|--------|
| <b></b>                    | BRASIL Acesso à informação                                                                                                    |              | Participe        | Serviços | Legislação           | Canai  |
| S                          | GESP Sistema de Gestão de Pe                                                                                                    | A' A         | A <sup>+</sup> O |          | 1.0.0 <b>?</b> Ajuda | 🔊 Logi |
| Auto<br>Ca<br>Pa<br>co     | Cadastro<br>dastro de Novo Usuário<br>ra proceder com o cadastro de novo usuário, informe o CPF e cliqu<br>ados do Usuário<br>PF:<br>Nome: | e no ícone Q |                  |          |                      |        |
| *E                         | mail:                                                                                                    | *Sistema:    |                  |          |                      |        |
|                            |                                                                                                    | Selecione    |                  |          |                      | •      |
|                            | sftaw<br>c                                                                                                    |              |                  | E        | ) Salvar 🛛 🗲         | Voltar |
|                            |                                                                                                    |              |                  |          |                      |        |

3 – CASO O USUÁRIO NÃO TENHA ACESSO, O "SISTEMA SAD – AVALIAÇÃO DE DESEMPENHO" APARECERÁ NA LISTA SISTEMA E DEVERÁ SER SELECIONADO. DIGITAR O CÓDIGO DE SEGURANÇA QUE APARECERÁ NO CANTO INFERIOR, À ESQUERDA DA TELA, E CLICAR EM SALVAR. IMEDIATAMENTE A SENHA DE SEGURANÇA SERÁ ENVIADA PARA O E-MAIL CADASTRADO.

| BRASIL Acesso à inf                                  | formação                                           |                  | Participe | Serviços | Legislaç          |
|------------------------------------------------------|----------------------------------------------------|------------------|-----------|----------|-------------------|
| SIGESP   Siste                                       | ema de Gestão de Pessoas                           | <u>A' A A'</u> ( |           |          | 1.0.0 <b>?</b> Aj |
| uto Cadastro                                         |                                                    |                  | _         |          |                   |
| adastro de Nov                                       | o Usuário                                          |                  |           |          |                   |
| Para proceder com o cadastro d                       | de novo usuário, informe o CPF e clique no ícone Q |                  |           |          |                   |
| Dedee de Llouérie                                    |                                                    |                  |           |          |                   |
| Dados do Usuário                                     | 'Nome:                                             | ,                |           |          |                   |
| Dados do Usuário<br>*cpf:                            | Nome:                                              | /                |           |          |                   |
| Dados do Usuário<br>'CPF:<br>                        | 'Nome:<br>"Sistema:                                | •                |           |          |                   |
| Dados do Usuário<br>'CPF:<br>'E-mail:                | *Nome:<br>*Sistema:<br>- Selecione                 | /                |           |          |                   |
| Dados do Usuário<br>'CPF:<br>C<br>'E-mail:<br>C<br>C | *Nome:<br>*Sistema:<br>Selecione                   | /                |           |          | /                 |

4- QUANDO RECEBER A SENHA, VOLTAR À TELA INICIAL ATRAVÉS DO SITE <u>http://sigesp.saude.gov.br</u>

DIGITAR CPF E SENHA NOS CAMPOS INDICADOS.

|                                                             |                                                                                                    | Participe               | Serviços       | Legislação           |
|-------------------------------------------------------------|----------------------------------------------------------------------------------------------------|-------------------------|----------------|----------------------|
| SIGESP   Sistema de Ges                                     | a a a                                                                                                    | 0                       |                | 1.0.0 <b>?</b> Ajuda |
| Login                                                       |                                                                                                    |                         |                |                      |
| Digite seu CPF e sua senha para acessar a área<br>restrita: | Acesso ao Sistema                                                                                                    |                         |                |                      |
| 'CPF:                                                       | É necessário que o usuário informe seu CPF e sen<br>Esqueceu a senha: Clique em "Esqueceu sua senh<br>de acesso ao sistema. | ha.<br>Ia" e informe se | eu CPF para re | eceber uma nova      |
| ASonhar                                                     | Usuário que não possui acesso                                                                                               |                         |                |                      |
| Senna.                                                      |                                                                                                    |                         |                |                      |

## 5 - CLICAR EM "ENTRAR" NO SISTEMA SAD.

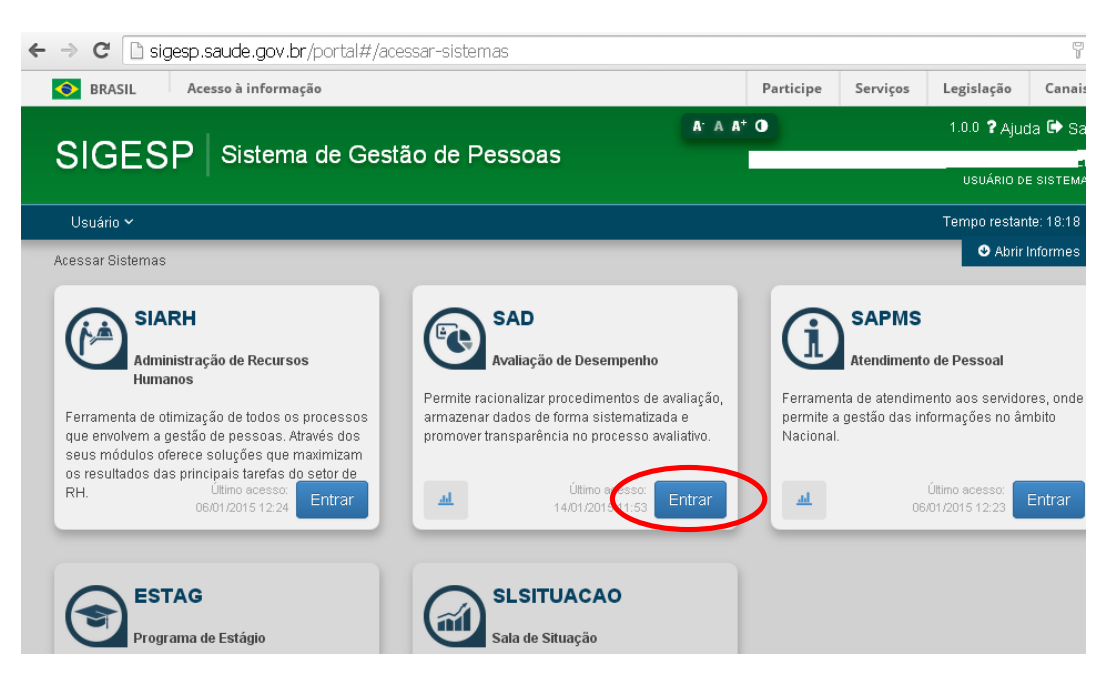

6 – DEPENDENDO DA AÇÃO (REGISTRAR AVALIAÇÃO, VALIDAR AVALIAÇÃO, REGISTRAR RECONSIDERAÇÃO, APRECIAR RECONSIDERAÇÃO, REGISTRAR RECURSO, APRECIAR RECURSO) SEGUIR AS ORIENTAÇÕES DOS OUTROS ARQUIVOS QUE FORAM ENVIADOS SEPARADAMENTE.

| ← ⇒ C <sup>i</sup>      | 🗋 siges                       | p-sad.saude.gov.b                                 | r/index/              |                 |                             |            |          |            | ç                            |
|-------------------------|-------------------------------|---------------------------------------------------|-----------------------|-----------------|-----------------------------|------------|----------|------------|------------------------------|
| S BF                    | RASIL                         | Acesso à informação                               |                       |                 |                             | Participe  | Serviços | Legislação | Canais                       |
| SAD                     |                               |                                                   |                       |                 |                             |            |          | 6          | <b>}</b> home <b>[</b>       |
| Sistema de ava          | aliação de dese               | empenho                                           |                       | BECURE O        |                             | ασιατόριος | ucuínio  |            |                              |
| CADASTRO 👻              | CONSULTA                      | A – AVALIAÇAU –                                   | RECONSIDERAÇÃO 🤟      | RECURSO 🗢       | ESTAGIO PROBATORIO 👻        | RELATORIOS | USUARIUS | Ť          |                              |
| PE                      | ERÍODO DO 5                   | 5° CICLO: 01/07/2014 A                            | 30/06/2015            |                 |                             |            |          |            |                              |
| CRO                     | NOGRAMA 5º                    | CICLO: 01/07/2014 A 30/0                          | 6/2015                |                 |                             |            |          |            |                              |
| 1                       | # CRONOGRA                    | MA                                                |                       |                 |                             |            |          |            |                              |
| SERV                    | VIDORES FIQU                  | JEM ATENTOS PARA O PER                            | ÍODO DE ELABOARAÇÃO I | DO PLANO DE TR/ | ABALHO - CLIQUE SOBRE O TEX | то         |          |            |                              |
|                         |                               |                                                   |                       |                 |                             |            |          |            |                              |
|                         |                               |                                                   |                       |                 |                             |            |          |            |                              |
|                         |                               |                                                   |                       |                 |                             |            |          |            |                              |
|                         |                               |                                                   |                       |                 |                             |            |          |            |                              |
|                         |                               |                                                   |                       |                 |                             |            |          |            |                              |
| Secretaria              | a Executiva - S               | SE                                                |                       |                 |                             |            |          |            |                              |
| Subsecreta<br>Coordenar | aria de Assun<br>ção de Gestã | ntos Administrativos – SA<br>o de Pessoas – CGESP | AA                    |                 |                             |            |          | 🎯 🕒        | ATAS<br>artamento de informá |